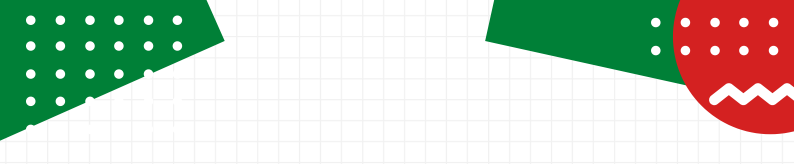

É HORA DE FOCAR NO SEU FUTURO E RETORNAR AOS ESTUDOS. FAÇA O

## Destrancamento de matrícula no Semestre 2021/2

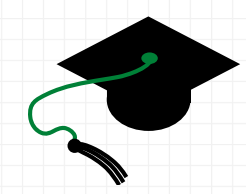

### PERÍODO DE 20 A 29 DE SETEMBRO DE 2021

Pela Central de Serviços, no SUAP

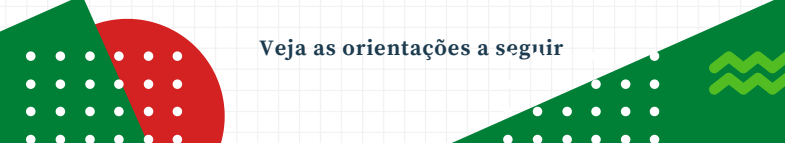

As aulas no IFG ainda serão aplicadas pelo Ensino Remoto Emergencial no semestre 2021/2.

Se você está com a matrícula trancada e quer manter o trancamento, não precisa fazer nada, pois a renovação é automática nesse período de aplicação de aulas virtuais.

Mas se quiser retornar aos estudos no semestre 2021/2, siga os seguintes passos:

#### PASSO 1 - ACESSE O SUAP

https://suap.ifg.edu.br/

| suap                                                        | s://suap.ifg.edu.br/                             |
|-------------------------------------------------------------|--------------------------------------------------|
| CESSOS<br>Logín  LUTENTICAÇÃO DE DOCUMENTOS                 |                                                  |
|                                                             | Usuário:                                         |
|                                                             | I                                                |
| Processos Físicos                                           | Senha:                                           |
| Contratos                                                   |                                                  |
| Processos Eletronicos<br>OUCITAÇÕES<br>Certificação ENCCEJA | Acessar                                          |
|                                                             | Esqueceu sua senha?<br>Deseja alterar sua senha? |
|                                                             |                                                  |
|                                                             |                                                  |

No campo "Usuário" informe o seu número de matrícula

E no campo "Senha" informe a sua senha pessoal, ou se ainda não estabeleceu uma, utilize a senha padrão: ifg.cpf (Ex.: ifg.00011122233)

#### PASSO 2 - EM CENTRAL DE SERVIÇOS, CLIQUE EM ABRIR CHAMADO

| -                                                          |  |  |
|------------------------------------------------------------|--|--|
| <ul> <li>Meus Chamados</li> <li>+ Abrir Chamado</li> </ul> |  |  |
| ? Base de Conhecimentos                                    |  |  |
| + Fale com RH                                              |  |  |

#### PASSO 3 - CLIQUE EM ABRIR ATENDIMENTO ACADÊMICO DO CÂMPUS - ESTUDANTES E SERVIDORES

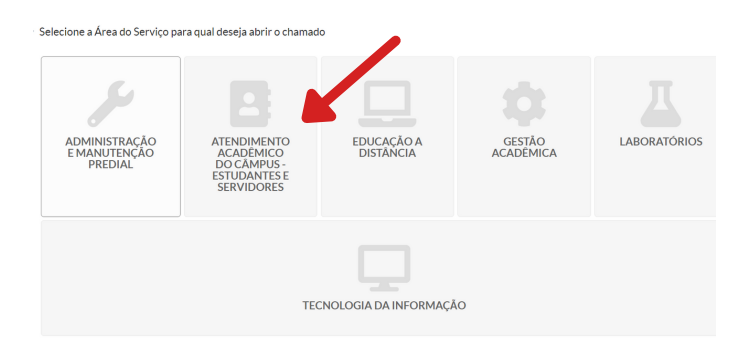

#### PASSO 4 - NA ABA "REGISTROS ACADÊMICOS E ESCOLARES, CLIQUE EM SOLICITAÇÃO DE DESTRANCAMENTO DE MATRÍCULA

Abrir Chamado para Atendimento Acadêmico do Câmpus - Estudantes e Servidores

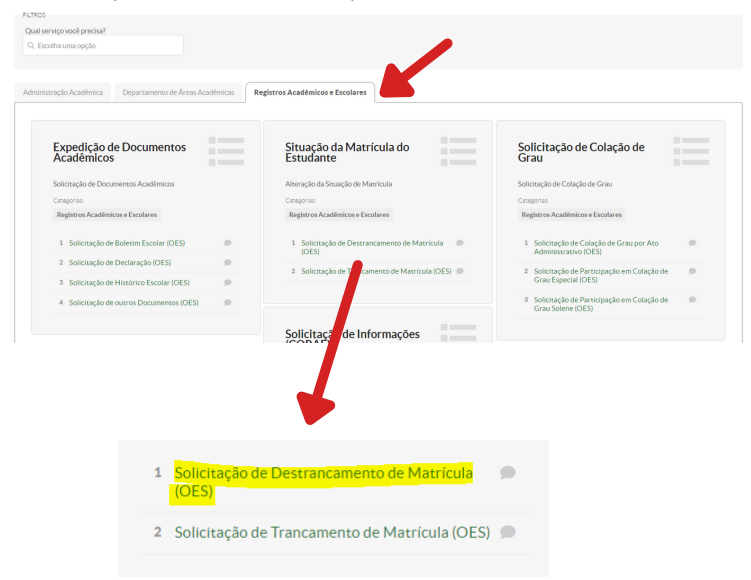

#### PASSO 5 - REGISTRE A SUA SOLICITAÇÃO

Na solicitação de destrancamento de matrícula não é preciso anexar nenhum documento.

| <ul> <li>Descrevalo S</li> </ul> | eu Chamado |
|----------------------------------|------------|
|----------------------------------|------------|

| Descrição:             |                                                                                                    |
|------------------------|----------------------------------------------------------------------------------------------------|
| Centro de Atendimento: | CORRAE - C Lingua: Goilaína Oeste     Selecicare o Carrío de Aleredimento que nais se adogua ao sou problema. |
| Outros Interessados:   | Q.<br>Eponder i carte autoria de sun item.                                                                    |

#### No campo "Outros interessados" deixe em branco

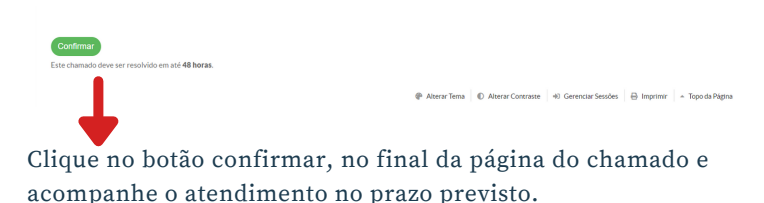

#### PASSO 6 - ACOMPANHE O ATENDIMENTO DO SEU CHAMADO

| <ul> <li>CENTRAL DE SERVIÇOS</li> <li>Meus Chamados</li> <li>Abrir Chamado</li> <li>Base de Conhecimentos</li> <li>Fale com RH</li> </ul> |                         |
|----------------------------------------------------------------------------------------------------|-------------------------|
| <ul> <li>Meus Chamados</li> <li>+ Abrir Chamado</li> <li>? Base de Conhecimentos</li> <li>+ Fale com RH</li> </ul>                        |                         |
| <ul> <li>+ Abrir Chamado</li> <li>? Base de Conhecimentos</li> <li>+ Fale com RH</li> </ul>                                               | E Meus Chamados         |
| <ul><li>Pase de Conhecimentos</li><li>+ Fale com RH</li></ul>                                                                             | + Abrir Chamado         |
| + Fale com RH                                                                                                    | ? Base de Conhecimentos |
|                                                                                                    | + Fale com RH           |
|                                                                                                    |                         |

Na página inicial do SUAP, acompanhe o atendimento da solicitação, clicando em "Meus Chamados", na Central de Serviços.

PASSO 7 - ALUNOS DO CURSO DE LICENCIATURA EM PEDAGOGIA, DEVEM AINDA FAZER A ESCOLHA DAS DISCIPLINAS A SEREM CURSADAS NO SEMESTRE 2021/1

Assim que a solicitação de destrancamento de matrícula for atendida, acesse o Acadêmico Web e escolha as disciplinas que irá cursar.

O período para essa ação também é de 20 a 29/09/2021.

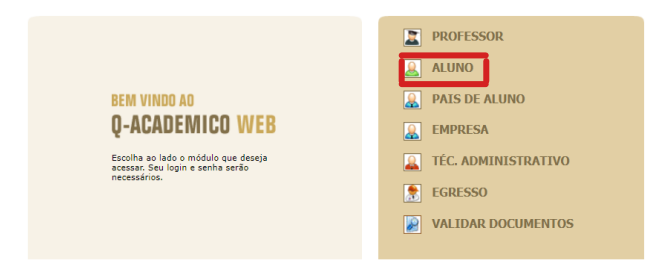

Bacanualuida par

#### Clique em "Pedidos de matrícula"

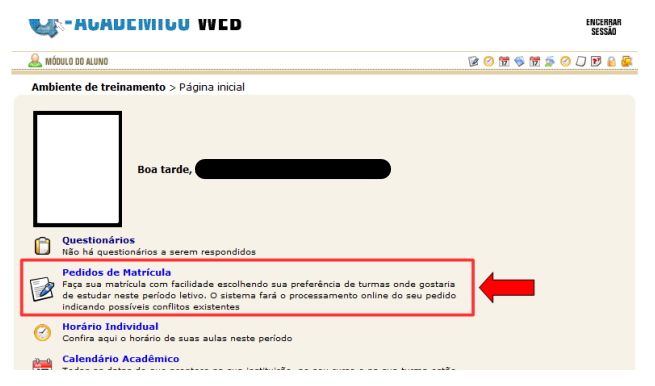

# Selecione as disciplinas que deseja cursar no semestre 2021/2

| 🚨 мб    | OULO DO ALUNO                         |                                                        |                   |                      |               | 80 | 17 🤝 | 📆 🚁 🤅    | ) 🛛 🖻            | ) 🔒 🚰  |
|---------|---------------------------------------|--------------------------------------------------------|-------------------|----------------------|---------------|----|------|----------|------------------|--------|
| Amb     | iente de trei                         | namento > Página Inicial > Pedi                        | idos de matrícula |                      |               |    |      |          |                  |        |
| Salvar  | PEI                                   | DIDOS DE MA                                            | TRÍCULA           |                      |               |    |      |          |                  | 2      |
| Diário  | Código                                | Descrição                                              | Período           | Turma                | ia Vagas      |    | Tipo | Pedido   | Prioridade       |        |
| 136299  | DPAA-VP.44                            | Geometria Analítica(54H)                               | 2                 | CSLM-VP.             | 2N.MT         | 30 | OBR  | <b>V</b> | [Cima            | Baixo] |
| 136300  | DPAA-VP.87                            | Prática Como Componente Curricula                      | ar II(54H) 2      | CSLM-VP.2N.MT        |               | 30 | OBR  |          | [Cima            | Baixo] |
| 136306  | DPAA-VP.47                            | Física Geral I(54H)                                    | 3                 | CSLM-VP.3N.MT 30 OB  |               |    | OBR  | <b>V</b> | [Cima   Baixo]   |        |
| 136303  | DPAA-VP.48                            | Álgebra Linear(54H)                                    | 3                 | CSLM-VP.3N.MT 30 OBF |               |    | OBR  | <b>V</b> | / [Cima   Baixo] |        |
| Disponí | veis:                                 |                                                        |                   |                      |               |    |      |          |                  |        |
| Diário  | Código                                | Código Descrição                                       |                   | Período              | Turma         |    |      | Vagas    | Tipo             | Pedido |
| 136301  | DPAA-VP.2                             | Psicologia da Educação(54H)                            |                   | 2                    | CSLM-VP.2N.MT |    |      | 30       | OBR              |        |
| 136298  | DPAA-VP.4                             | DPAA-VP.45 Filosofia da Educação(54H)                  |                   | 2                    | CSLM-VP.2N.MT |    |      | 30       | OBR              |        |
| 136305  | DPAA-VP.49 Física Experimental I(27H) |                                                        |                   | 3                    | CSLM-VP.3N.MT |    |      | 30       | OBR              |        |
| 136308  | DPAA-VP.6                             | DPAA-VP.60 Sociologia da Educação(54H)                 |                   | 3                    | CSLM-VP.3N.MT |    |      | 30       | OBR              |        |
| 136307  | DPAA-VP.8                             | DPAA-VP.88 Prática Como Componente Curricular III(54H) |                   |                      | CSLM-VP.3N.MT |    |      | 30       | OBR              |        |
|         |                                       |                                                        |                   |                      |               |    |      |          |                  | 1      |

1) No quadro inferior você encontra as disciplinas ofertadas pela Instituição.

Na coluna "Pedido", clique na disciplina que tem interesse em cursar;

2) Feito o passo anterior, a disciplina irá para o quadro superior, de acordo com a ordem da sua escolha;

3) Escolhidas as disciplinas, é só clicar no botão "Salvar".

Atenção!

- O mínimo de disciplinas que deverá cursar são 03 (três) e não há número máximo, desde que não haja conflito de horários das aulas.

- As disciplinas escolhidas aparecerão no seu horário de aulas somente após o processamento dos pedidos de matrícula - assim que for encerrado o período da renovação de matrículas.

 O seu pedido de matrícula em uma disciplina será negado após o processamento dos pedidos de Matrícula, se:

- Não possuir pré-requisito cumprido;
- Não existência de vagas suficientes;
- Houver choque de horários;
- For disciplina em que você já está matriculado/a;
- For disciplina em que você já obteve aprovação.

Não esqueça que é sempre necessário clicar no botão "Salvar" para registrar o seu pedido de matricula.

Você não precisa ficar salvando o pedido a cada nova inclusão de diário na lista de selecionados, mas você precisa lembrar de salvar a sua nova lista pelo menos antes de sair desta tela. Alterações feitas na lista de disciplinas selecionadas, bem como na prioridade dada aos diários escolhidos que não foram salvas não terão validade durante o processamento de todos os pedidos de matrícula feitos.

Mesmo após ter feito o seu pedido de matrícula e talvez até saído do Q-Acadêmico Web você poderá a qualquer tempo, dentro do prazo de ocorrência do pedido de matrícula já divulgado pela sua instituição, entrar novamente no sistema e realizar mudanças no seu pedido de matrícula, lembrando-se sempre de que é necessário clicar no botão 'Salvar' para tornar válido o novo pedido. O último pedido salvo é o que será levado em consideração no processamento dos pedidos de matrícula feitos.

Tudo certo? Agora é só aguardar o início das aulas, dia 04/10/2021.

Até lá!

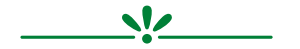